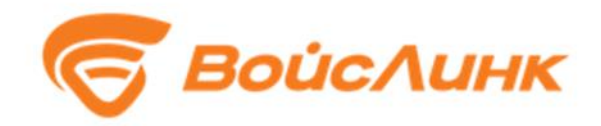

# Модуль электронного КСОДД RoadsLib Единой платформы управления транспортной системы

Руководство по эксплуатации

Москва

## Аннотация

Настоящее руководство содержит описание практического использования Модуль электронного КСОДД (комплексные схемы организации дорожного движения) RoadsLib Единой платформы управления транспортной системы (далее – Система).

### 1. Установка системы

Установка проводится согласно документу «Модуль электронного КСОДД RoadsLib Единой платформы управления транспортной системы. Инструкция по установке».

# 2. Запуск сервиса

Для работы Системы необходимо импортировать DXF-файл в Интеллектуальную транспортную систему (далее - ИТС). Для этого следует в командной строке из директории арі самого ИТС запустить команду:

node scripts/import features form geojson

А Интеллектуальная транспортная система ргументом необходимо указать абсолютный путь к DXF файлу:

node scripts/import\_features\_form\_geojson path\_to\_your\_file

Сам DXF файл создаётся с помощью редакторов векторной графики, например Autodesk AutoCAD.

## 3. Работа системы

Ручное формирование КСОДД в графическом интерфейсе происходит путем настройки соответствующего слоя посредством геоинформационной подсистемы. Модуль Электронный КСОДД реализует функции управления слоями мероприятий КСОДД. Для ручного формирования необходимо перейти в режим редактирования соответствующего слоя. После этого будет доступен инструмент рисования КСОДД с параметризацией, соответствующей выбранному типу элемента.

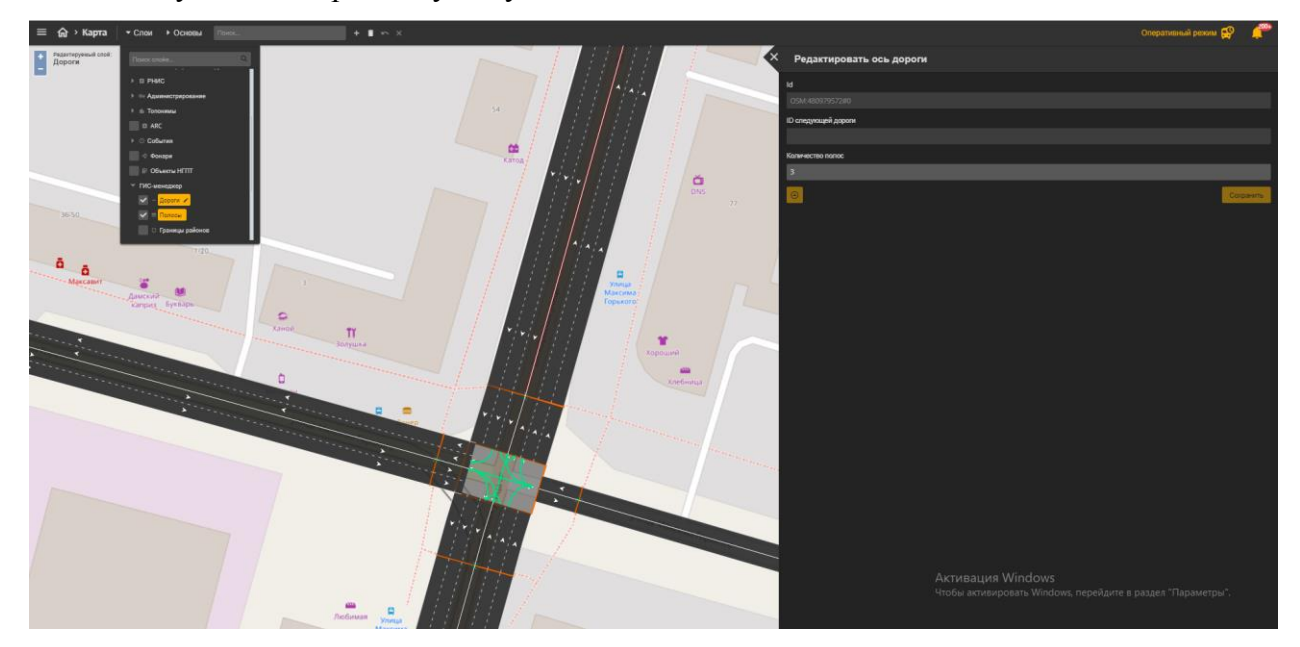

Рисунок 1 – Пример работы системы. Ручное формирование КСОДД

Для отображения схемы организации дорожного движения следует включить слои DXF, как показано на Рисунке 2:

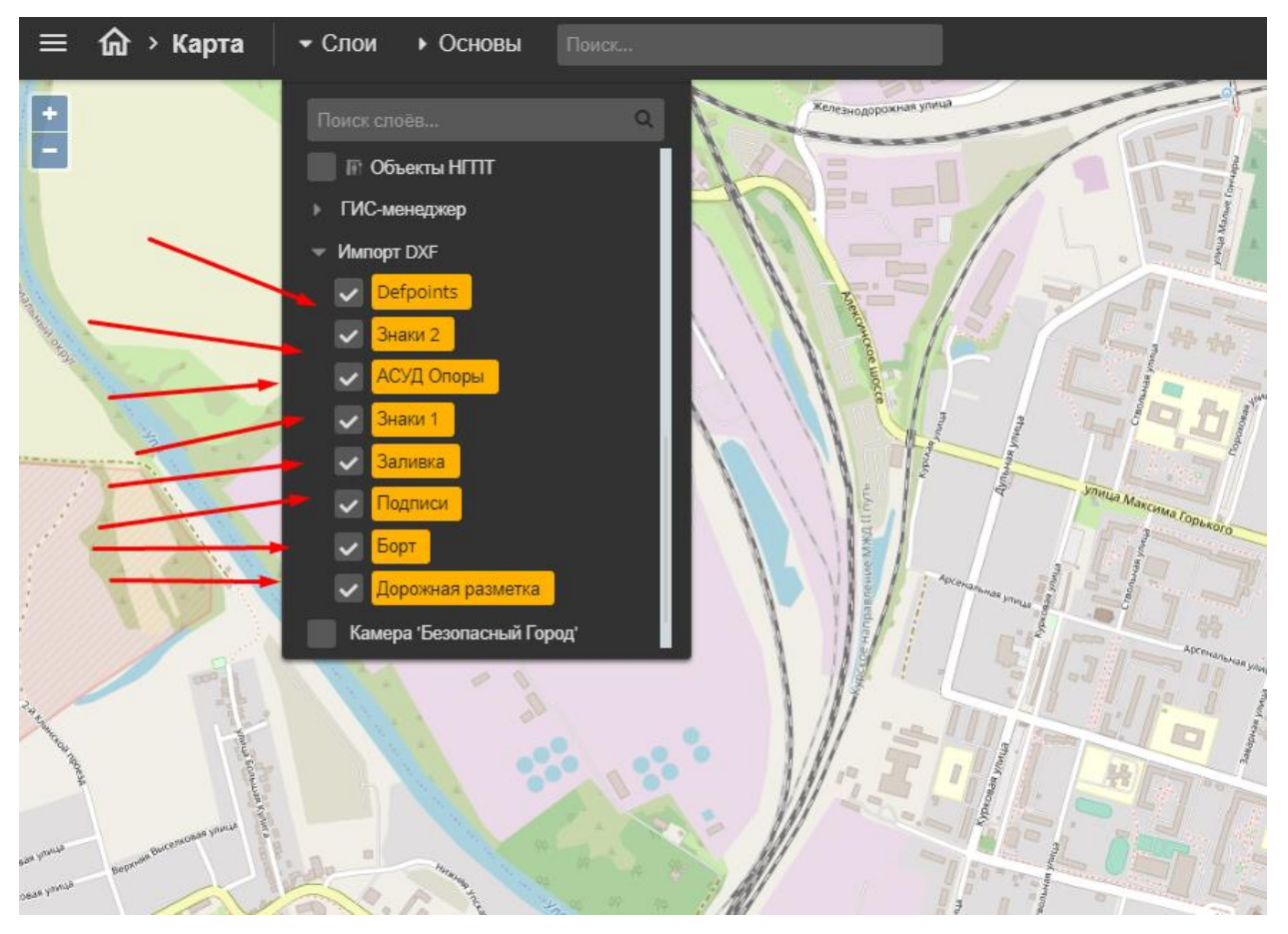

Рисунок 2 – Выбор слоя для отображения на карте

В случае, если схема организации дорожного движения загружена в ИТС, то она отобразится на карте, как показано на рисунке 3

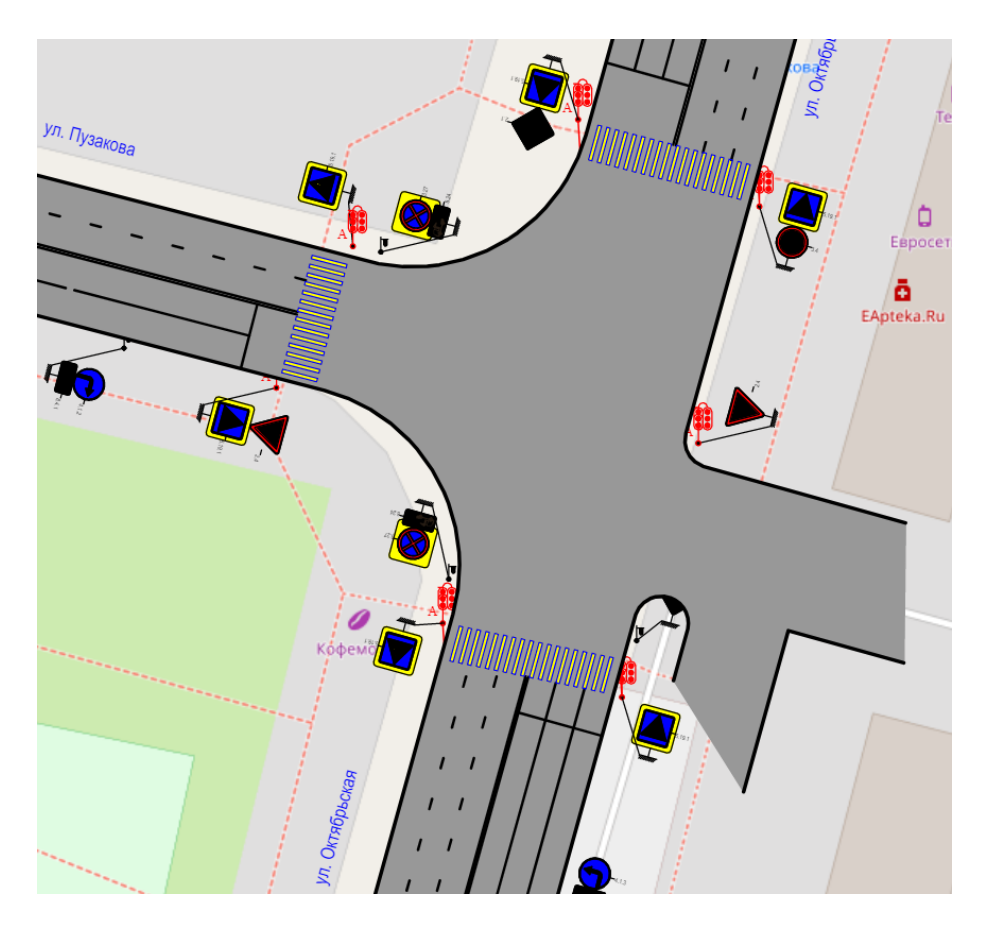

Рисунок 3 – Схема организации дорожного движения

Редактирование схем организации дорожного движения происходит с помощью загрузки нового DXF-файла (см. п. 2).